Whaller Bienvenue dans la sphère

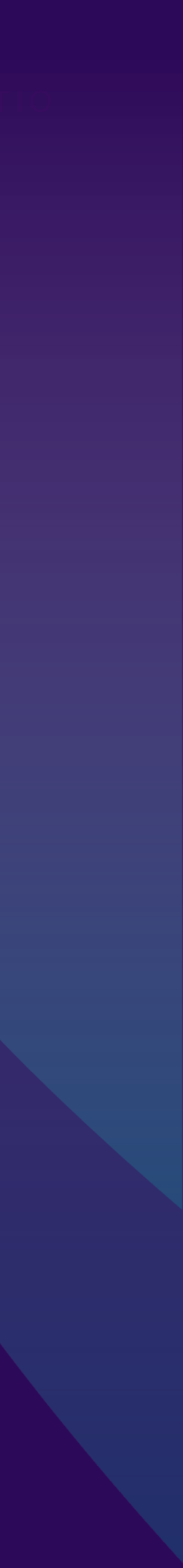

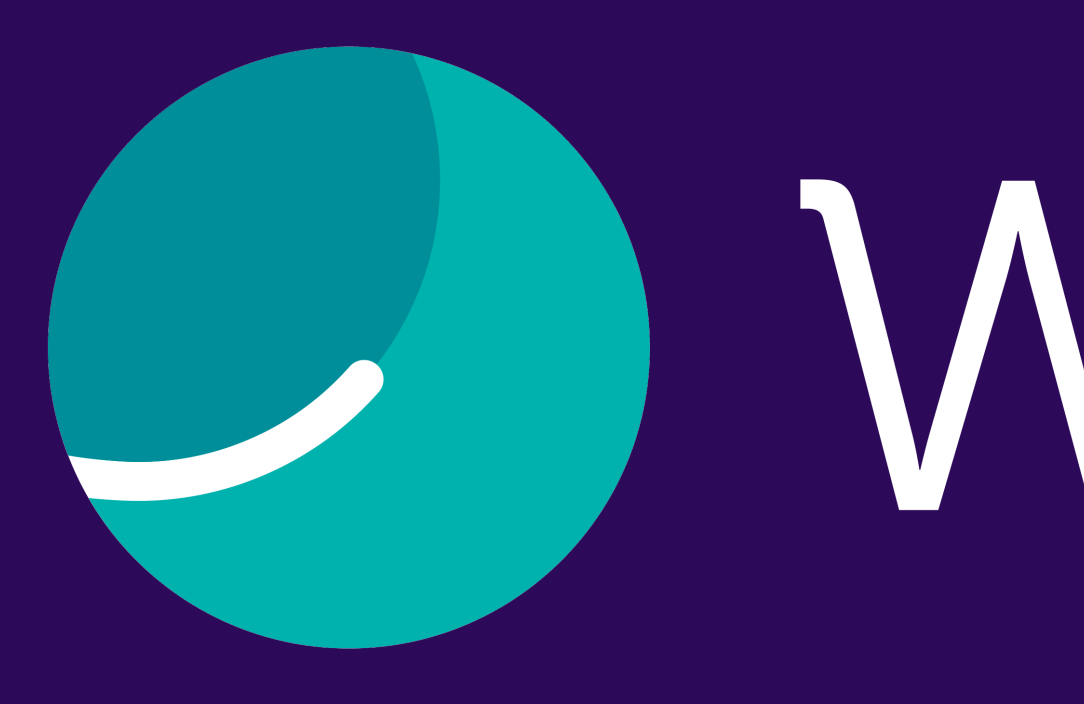

# <u>Mhaller</u>

Vous venez de rejoindre Whaller, nous vous proposons ce guide pour bien débuter votre aventure et découvrir en un clin d'oeil le fonctionnement de la plateforme.

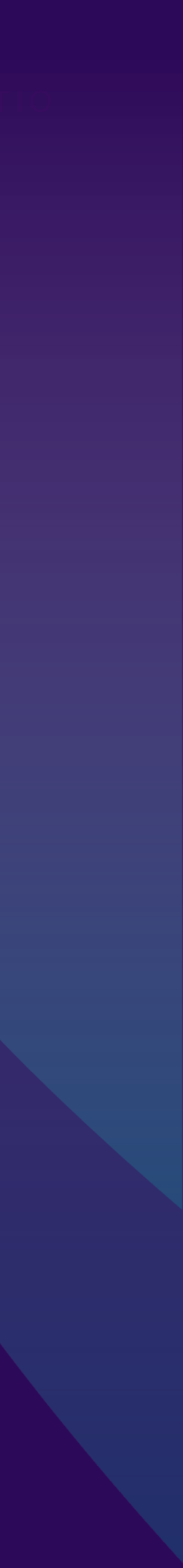

# SOMMAIRE

| Création de votre réseau    | 4  |
|-----------------------------|----|
| Création de votre sphère    | 5  |
| Création d'une organisation | 6  |
| L'interface Whaller         | 7  |
| Les icones de l'interface   | 8  |
| Votre menu personnel        | 9  |
| Publication et ses icônes   | 10 |
| Application mobile          | 11 |

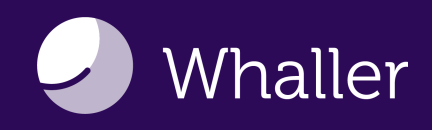

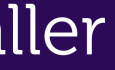

# Création de votre réseau

Étape n°1

Pour débuter dans la création de votre réseau sur Whaller, vous pouvez créer une sphère ou une organisation :

- Une sphère est un espace de conversations sécurisé. Vous pouvez créer une sphère isolée qui n'est rattachée à aucune organisation.
- Une organisation est une entité regroupant plusieurs sphères. Les organisations permettent de créer des réseaux structurés et plus larges.

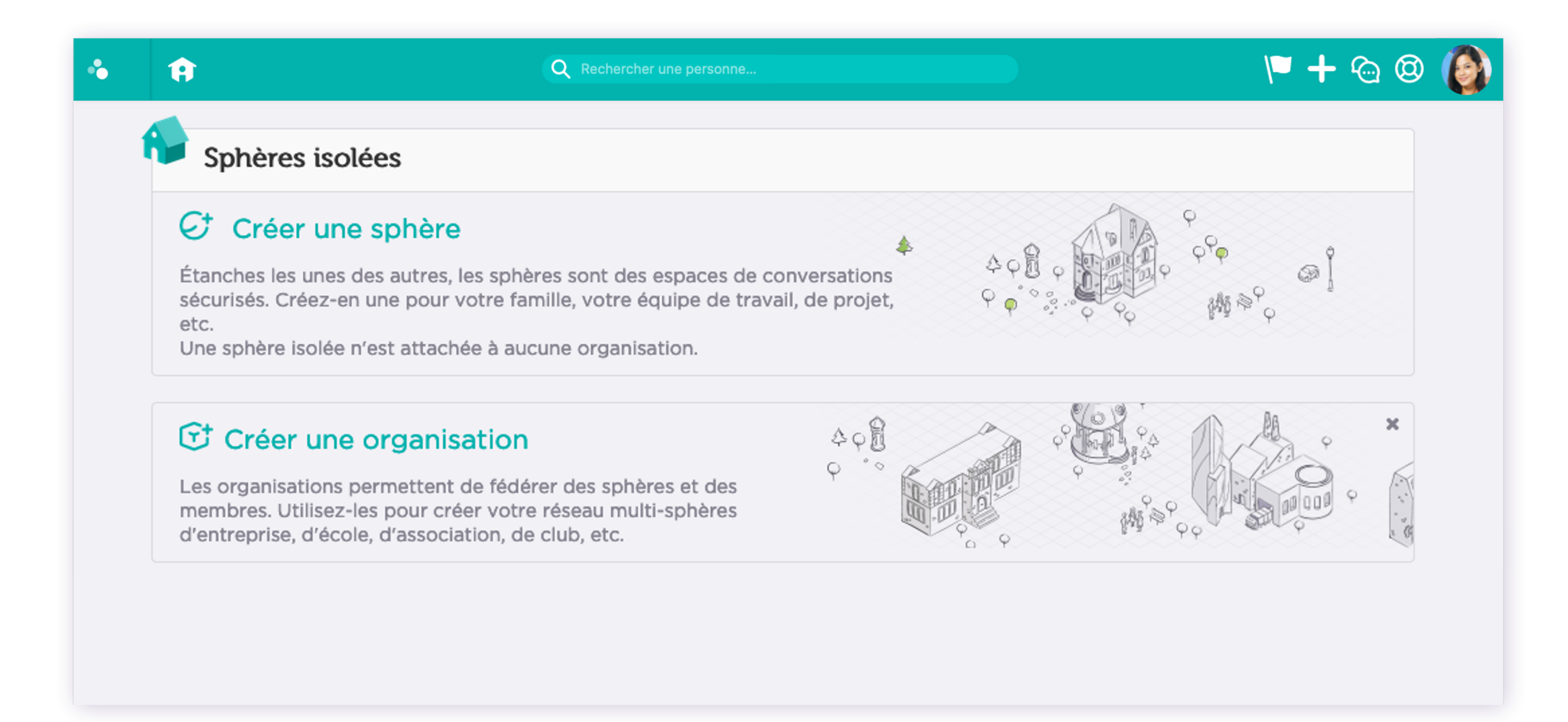

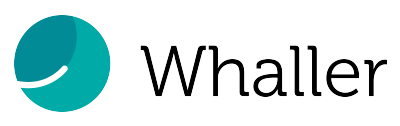

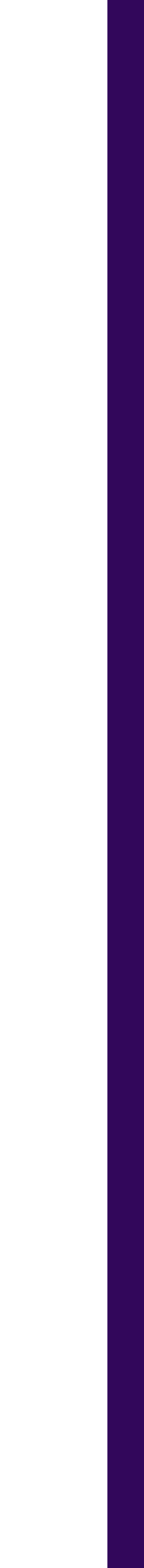

# Création d'une sphère

| Étape n°2                                                       |    |
|-----------------------------------------------------------------|----|
| <b>Nouvelle sphère</b><br>Quel serait l'usage de votre réseau ? | Qı |
| Usage personnel (amis, famille, etc)                            | ĉ  |
| Communication Description Track and                             |    |
| Continuer                                                       |    |
| Choisir une autre organisation                                  |    |

Sélectionnez l'usage, le nombre de membres de la sphère.

Personnalisez la sphère : nom, couleur, logo et description.

Choisissez si votre sphère sera :

- Publique, contenu visible depuis les moteurs de recherche ou via son URL.

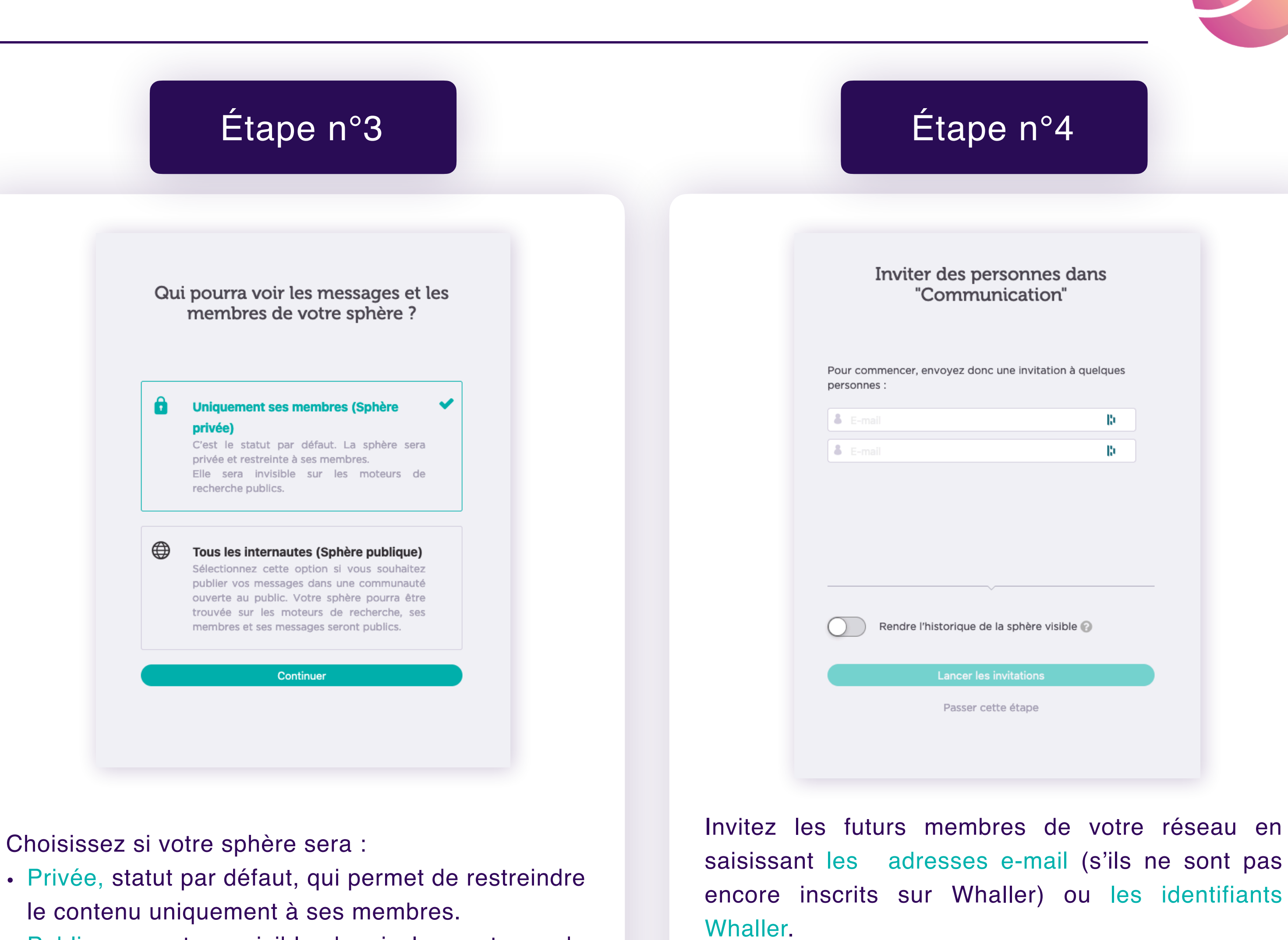

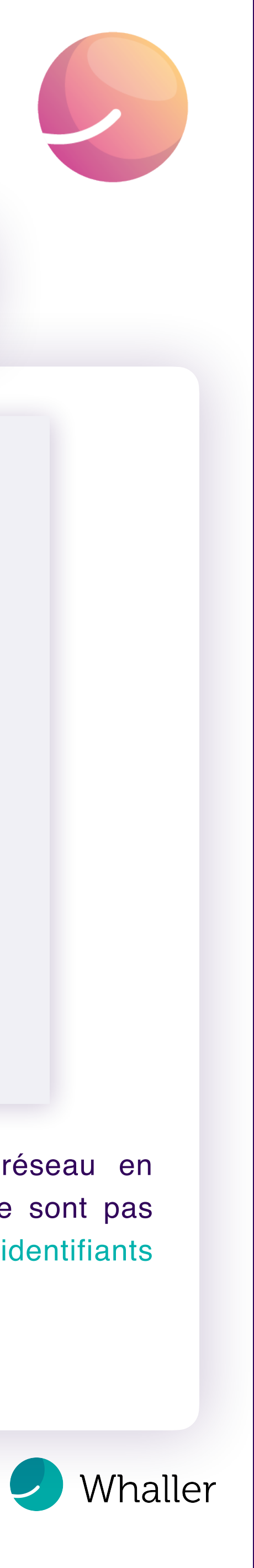

# Création d'une organisation

| Étape n°2                                                                                                    | Étape n°3                                                                                | Étape n°4                                             |
|----------------------------------------------------------------------------------------------------|------------------------------------------------------------------------------------------|-------------------------------------------------------|
| <b>Nouvelle organisation</b><br>Quel serait l'usage de votre réseau ?                                             | Création des sphères                                                                     | Inviter des personnes dans<br>"Sphère globale"        |
| Réseau Social d'Entreprise  Quelle serait sa taille ?                                                             | La <b>sphère globale</b> ci-dessous sera créée par défaut, vous pouvez changer son nom : | Pour commencer, envoyez donc une invitation à quelque |
| 0-50 membres ~                                                                                                    | Sphère globale                                                                           | personnes :                                           |
| Nom de l'organisation   #00b2ad   Activer un portail public @                                                     | Indiquez ci-dessous les autres sphères à créer :<br>Salariés                             | E-mail                                                |
|                                                                                                    | Veille                                                                                   |                                                       |
| Entrez votre numéro de téléphone et<br>bénéficiez d'un accompagnement<br>personnalisé par les équipes de Whaller. | Projet A                                                                                 | Rendre l'historique de la sphère visible 😮            |
| Créer                                                                                                    | Continuer                                                                                | Lancer les invitations<br>Passer cette étape          |

social d'entreprise, intranet, association, etc.

Sélectionnez le nombre de membres, de 0 à plus de 500 membres.

Personnalisez votre organisation en définissant : nom, couleur et logo.

in reseau avec plusieurs 6162 Il vous sera proposé de créer une sphère globale\* par défaut. Vous pouvez également créer une ou plusieurs autres sphères.

encore inscrits sur Whaller) ou les identifiants Whaller.

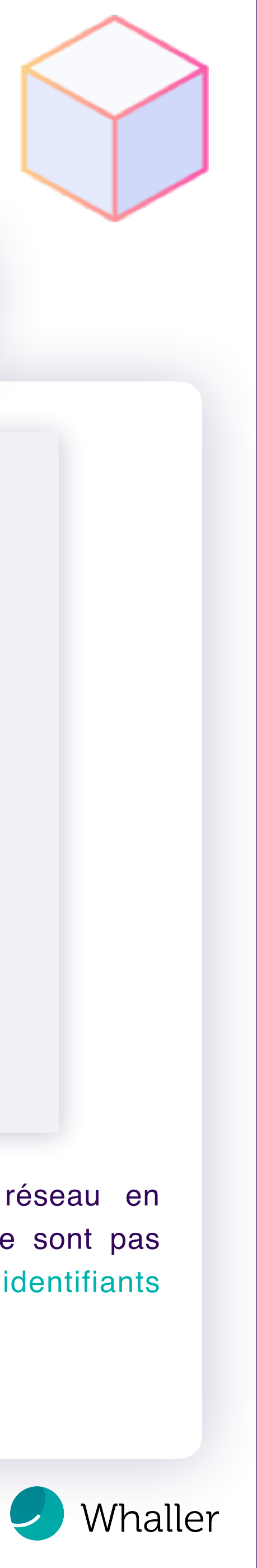

# L'interface Whaller

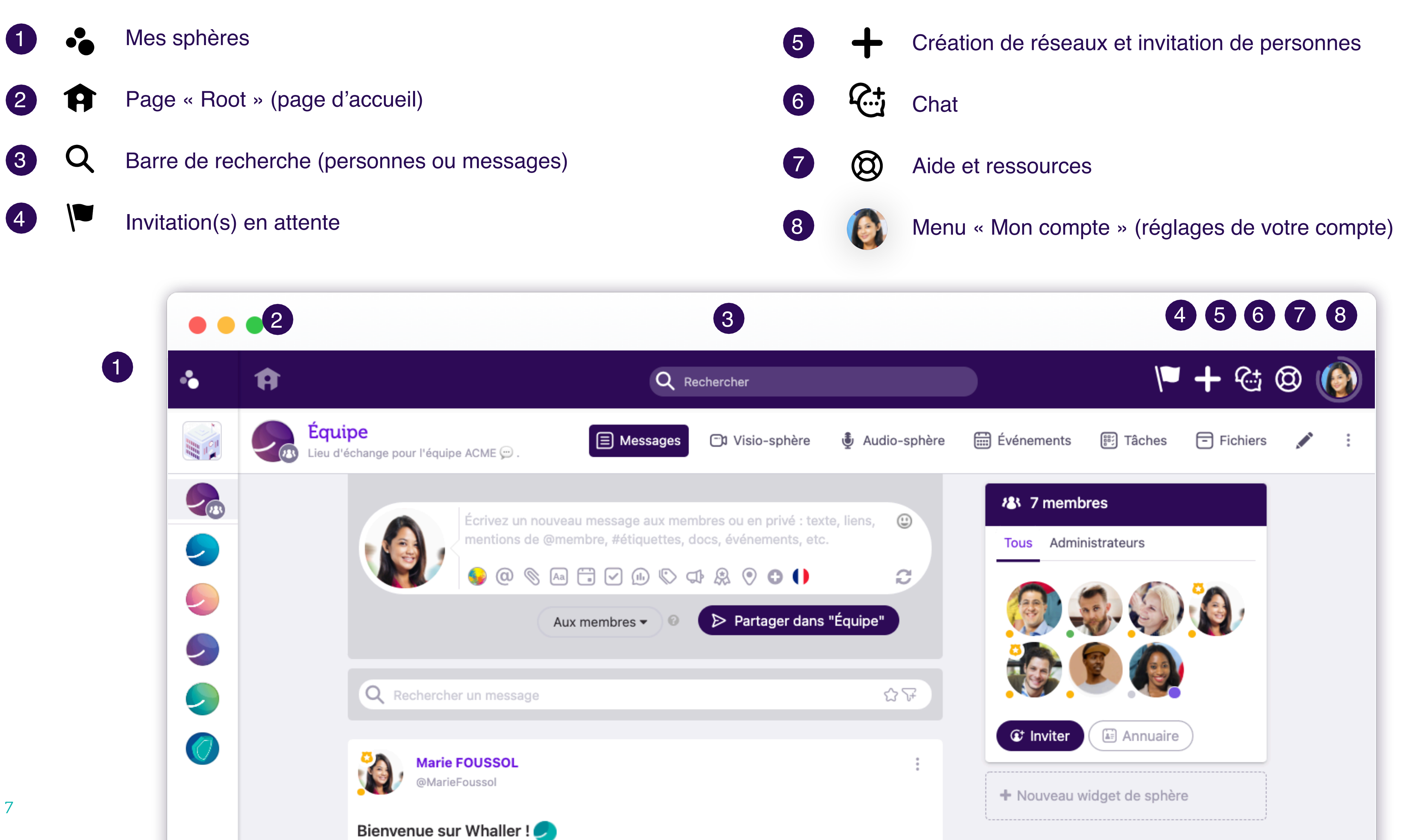

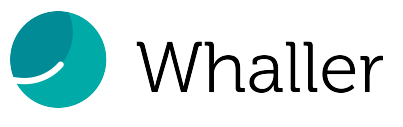

Mentions légales et conditions générales

### 

#### « Mes sphères »

Cette icône permet d'avoir un aperçu rapide de toutes les organisations ou sphères auxquelles vous appartenez, de passer d'une sphère à l'autre, de savoir à quelles organisations elles appartiennent, d'accéder au portail de vos organisations et à leur menu de gestion.

### A

#### Page « Root » (page d'accueil)

L'icone « maison », vous permet d'accéder à votre page « root » et d'avoir une vision globale de toutes vos sphères.

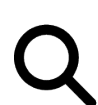

#### Barre de recherche

Recherchez un membre ou un message dans une sphère, une organisation ou un utilisateur sur Whaller par le prénom, le nom, l'adresse e-mail, l'identifiant ou encore un élément de son profil.

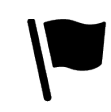

#### Invitation(s) en attente

Ce drapeau, lorsqu'il est rouge, vous signale une ou plusieurs invitations (sphère ou organisation) en attente d'une réponse de votre part.

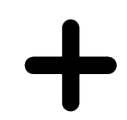

## Création de réseaux et inviter des personnes

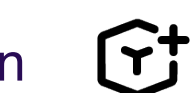

# 

Chat

L'icone « Chat » est visible lorsque vous vous trouvez dans une sphère, vous pouvez alors engager une conversation privée en temps réel avec les membres mentionnés.

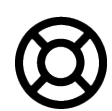

#### Aide et ressources

Retrouvez ici un accès rapide à notre support utilisateurs en ligne, notre Foire Aux Questions, notre roadmap (les développements à venir sur Whaller), nos nouveautés produits (les dernières fonctionnalités disponibles), notre plateforme de suggestions pour voter ou proposer des améliorations.

L'icone « + » vous permet de créer une sphère C; une organisation C; ou d'inviter de nouvelles personnes

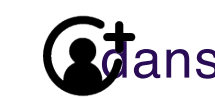

**A**ans l'un de vos réseaux.

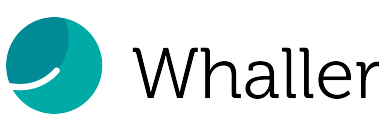

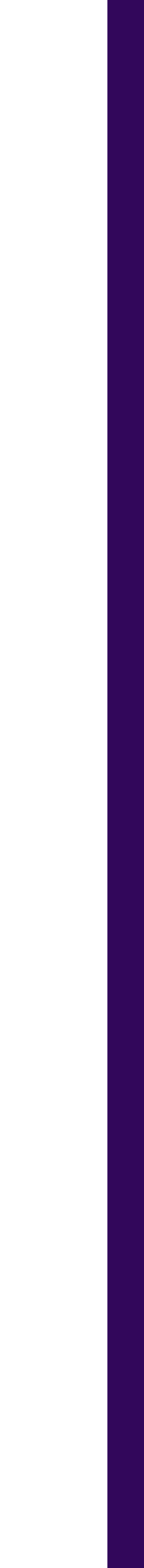

# Le menu « Mon compte »

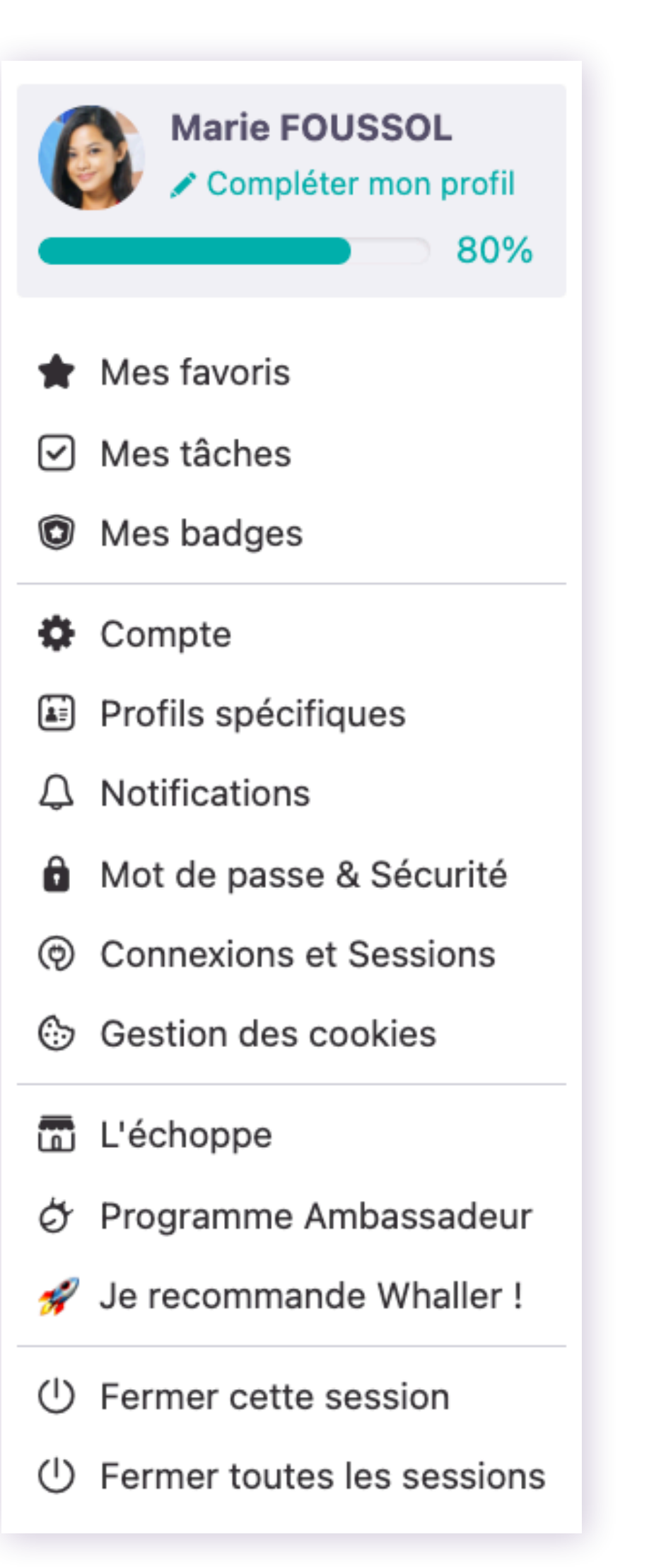

- · Vos tâches.

- · Vos profils (public et spécifiques),
- · Vos préférences de notifications,

- · Vos cookies sur Whaller,
- Notre programme Ambassadeur.

En cliquant sur votre avatar, vous avez accès aux réglages liés à votre compte :

• Vos favoris : Les messages, les fichiers/dossiers, les articles et les sphères définis en favoris.

• Vos badges pour tous vos réseaux,

• Vos informations générales : prénom, nom, identifiant, vos adresses e-mail, etc.

· Votre mot de passe et les paramètres de sécurité avancés,

• Vos connexions avec d'autres outils et vos sessions,

• L'échoppe (boutique en ligne de goodies Whaller),

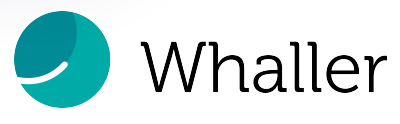

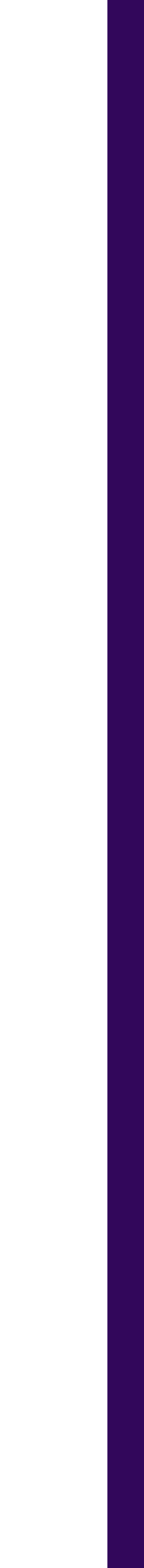

# Publication et ses icônes

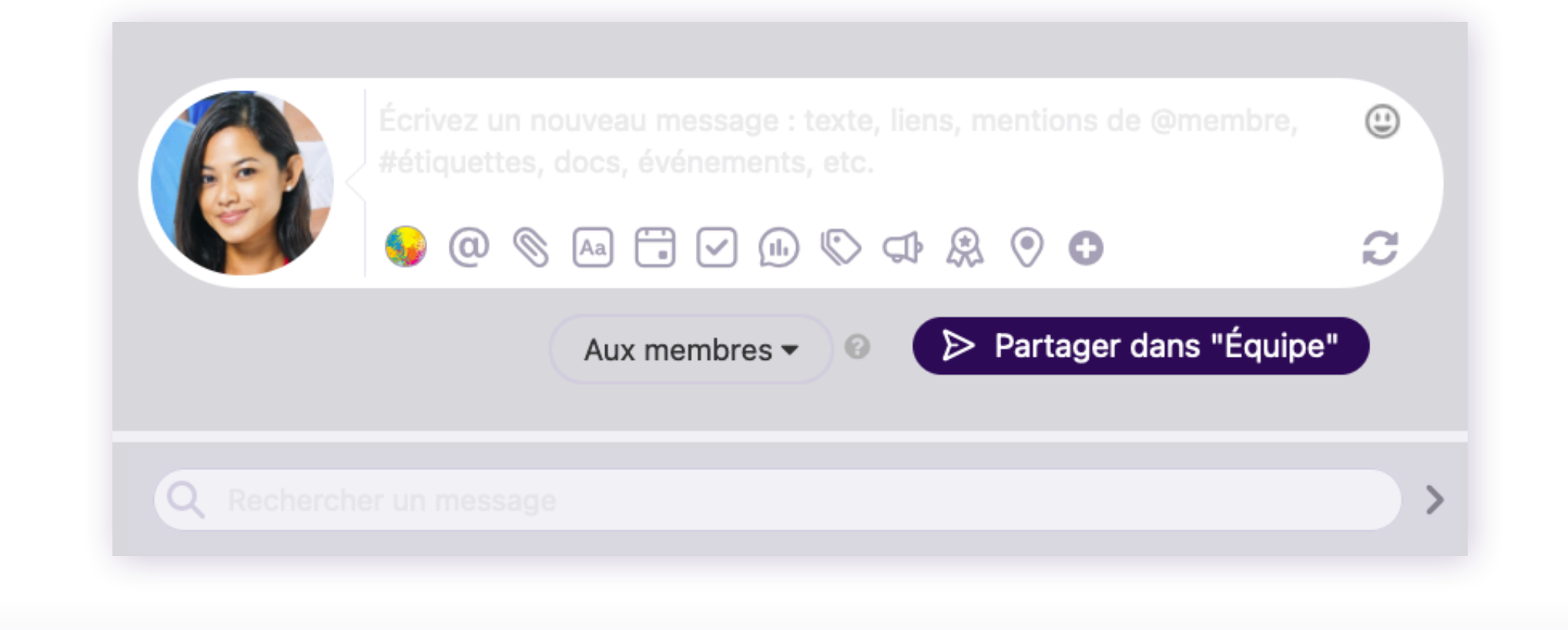

- Personnalisez l'arrière-plan ou ajoutez des réactions à votre message
- @ Mentionnez des groupes ou des membres de la sphère qui ont le même rôle
- Ø Attachez un fichier ou un GIF
- Aa Mettez en forme votre message grâce au Markdown
- Créez un évènement
- Assignez une tâche à un ou plusieurs membres
- Créez un sondage
- Étiquetez un message avec des mots clés (# devant le mot)

- Créez une petite annonce
- Offrez des whallies ou des badges aux membres
- $\bigcirc$ Partagez votre géolocalisation
- ( + )Programmez un message, postez-le dans plusieurs sphères, publiez un message à gratter
- Ajoutez des emojis 🚀 (:)

En privé

Publiez votre message en public ou en privé

Recherchez ici des messages publiés dans la sphère Q

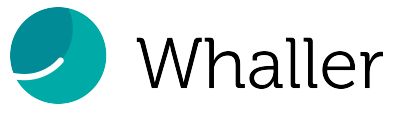

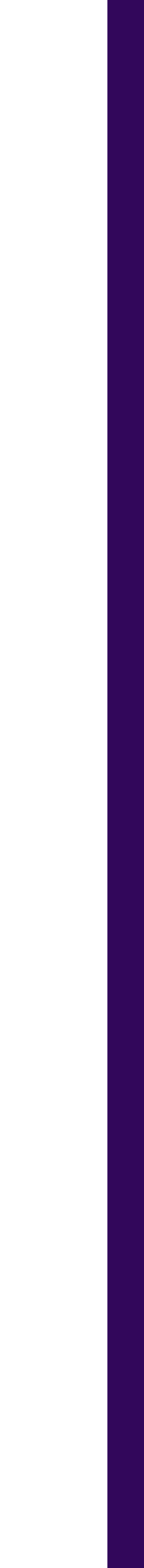

Tous vos réseaux Whaller dans votre main !

Grâce à l'application mobile, emportez Whaller où que vous soyez :

- Retrouvez toutes vos sphères classées par organisation ou par activité
- Échangez avec vos membres par message instantané
- Commentez et réagissez aux publications
- Gérez vos invitations

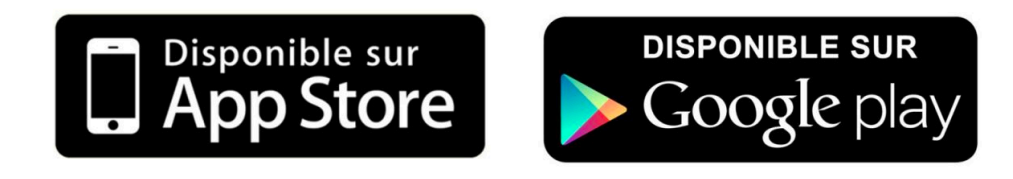

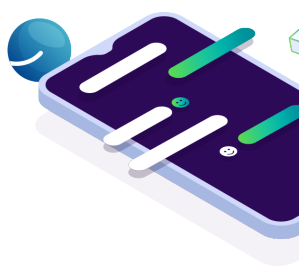

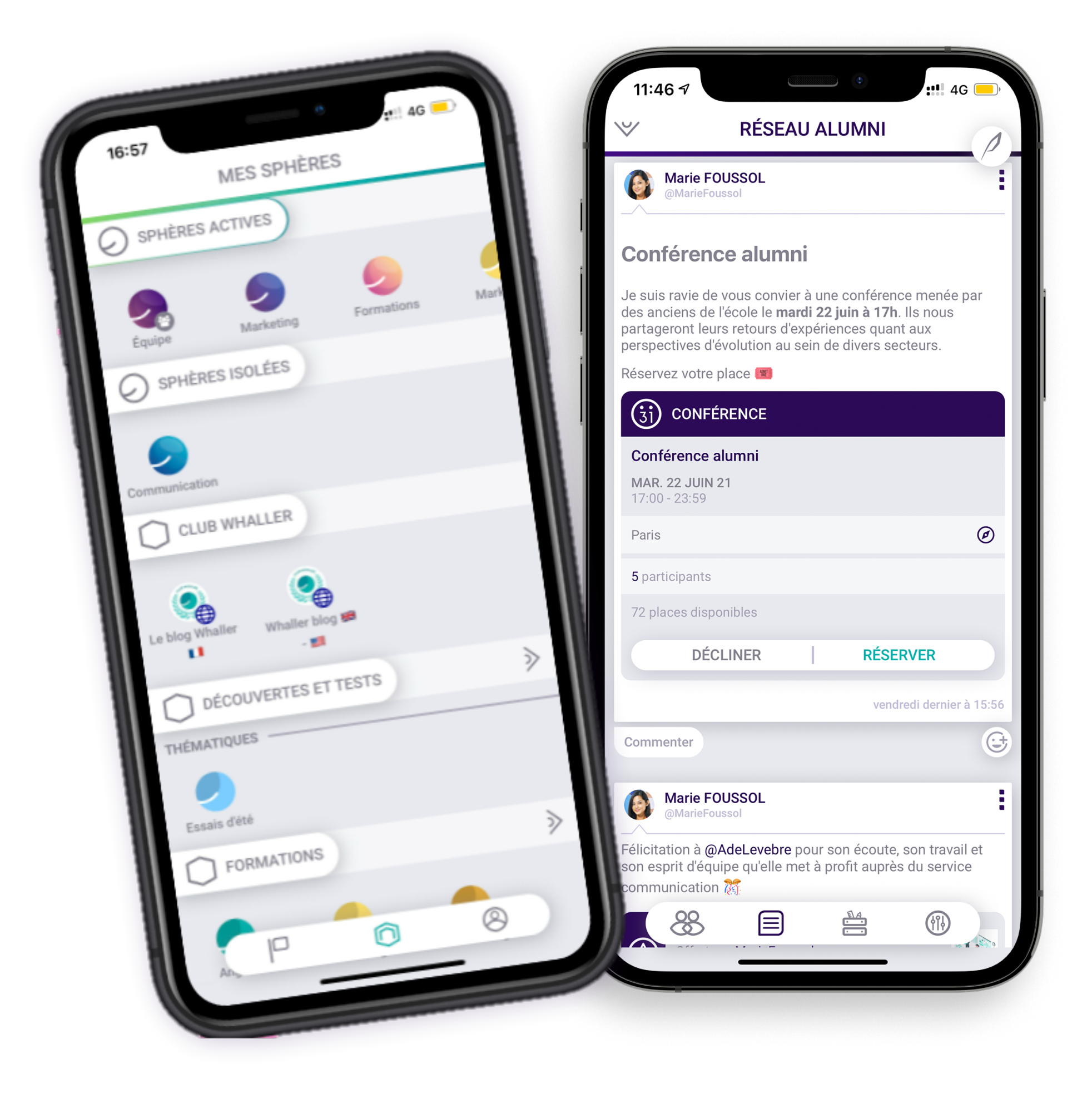

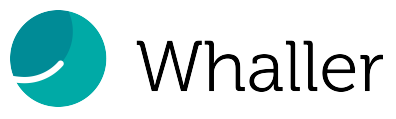

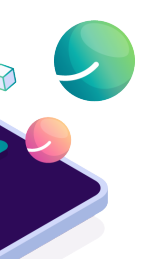

llor

# **Ressources & contact**

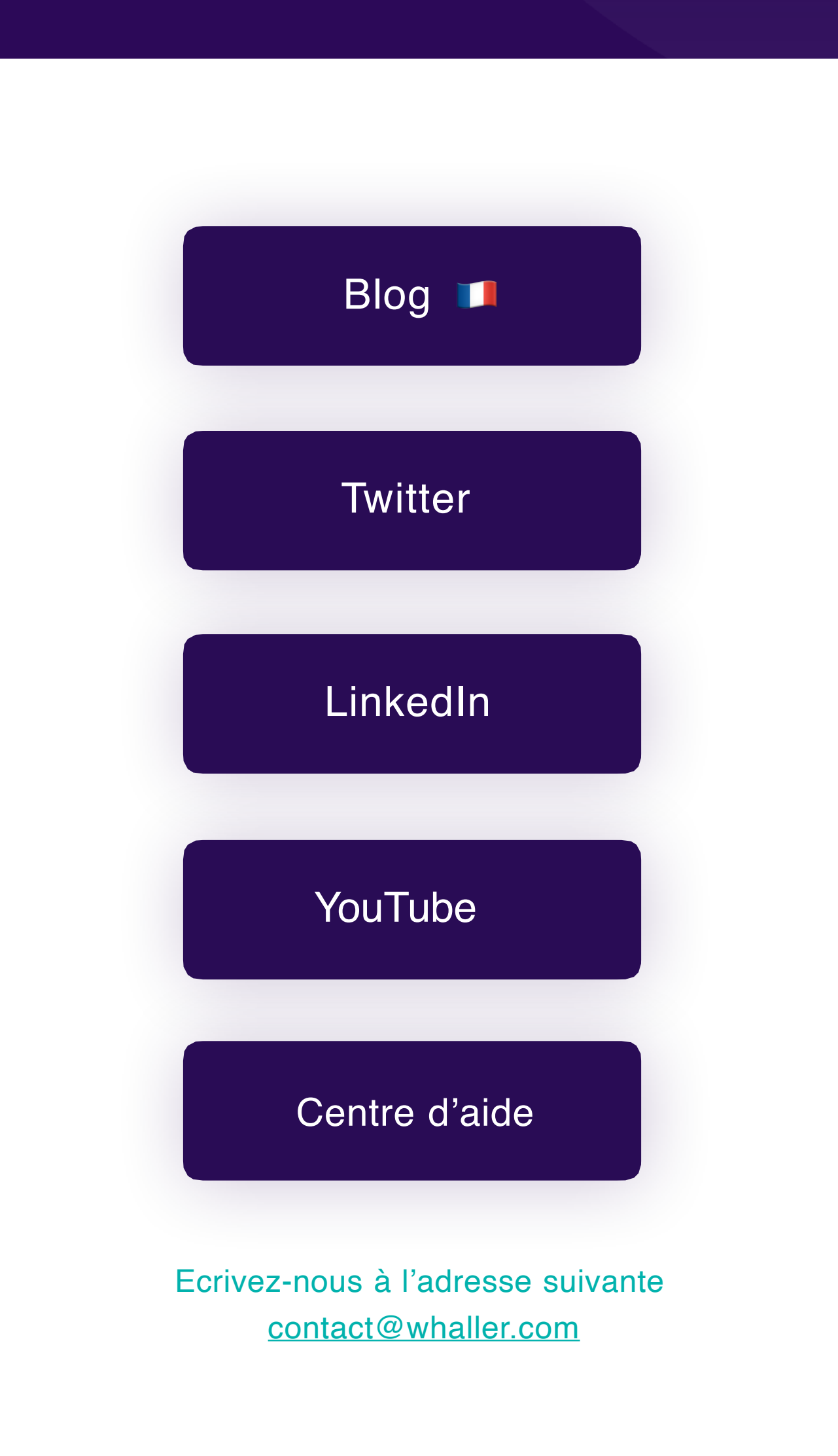

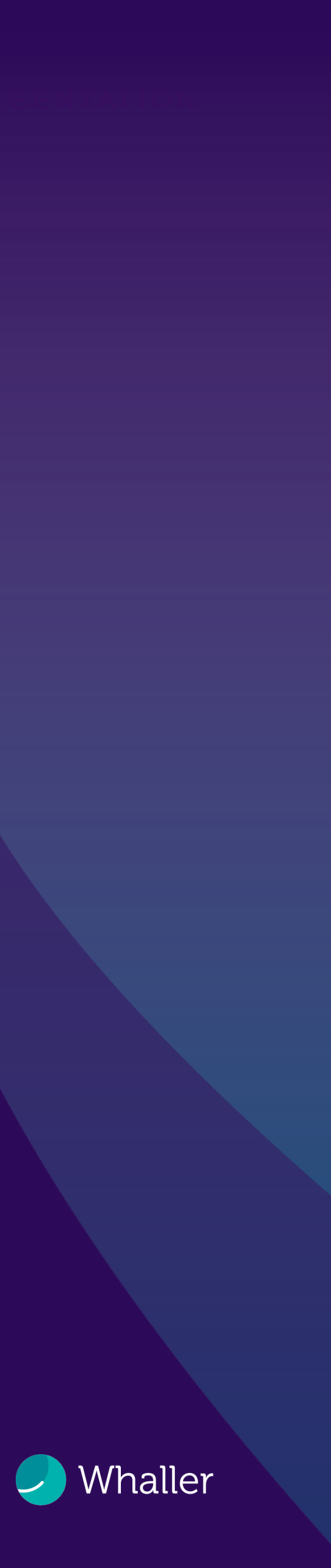

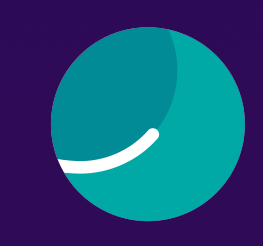

# Bonne découverte

# Whaller

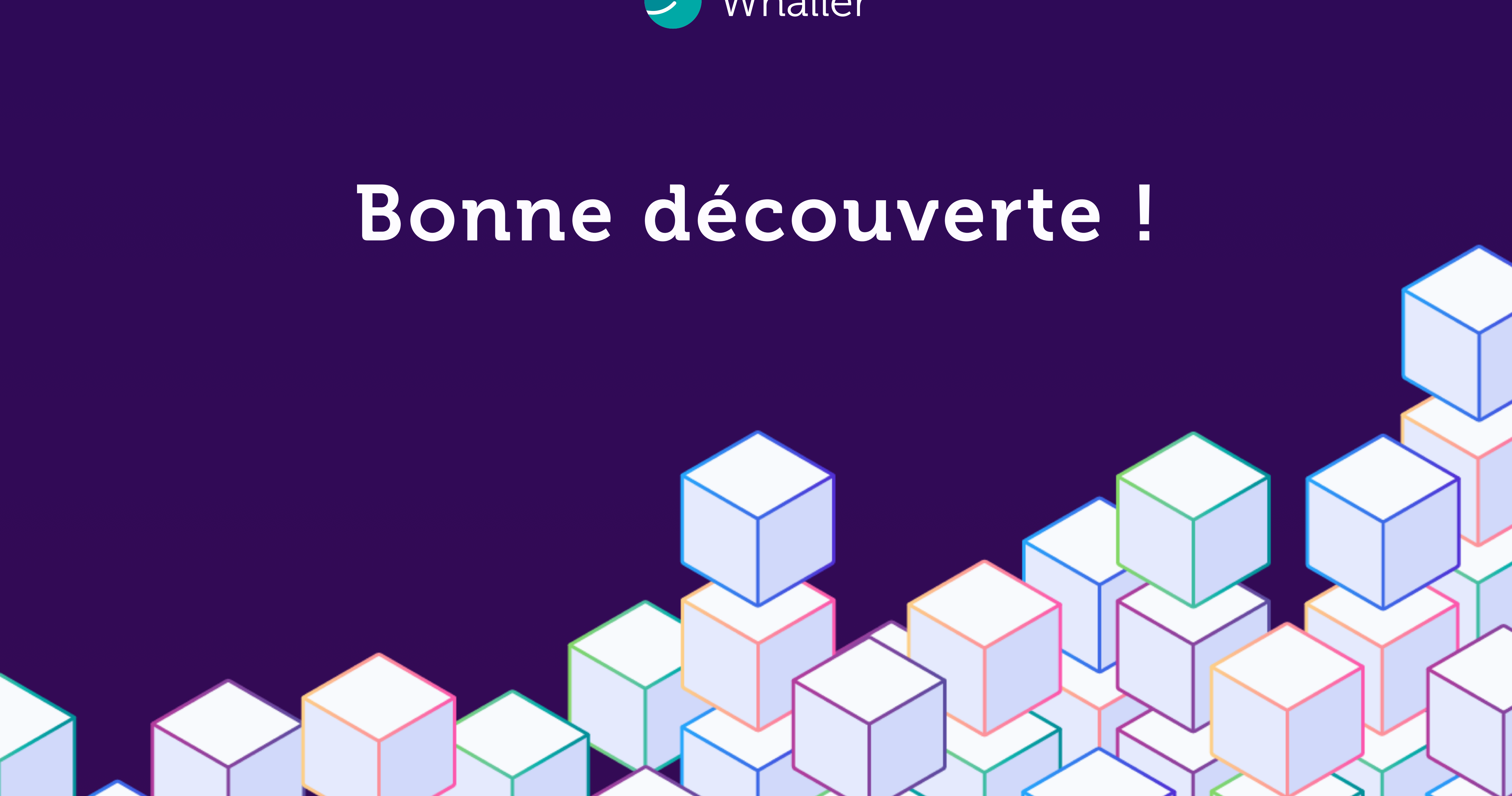